# afwijkende rillijnen

## aanleverspecificaties

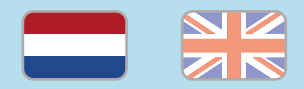

#### 1. De basis

- Maak je bestanden op in Adobe InDesign of Adobe Illustrator.
- Lever alleen PDF bestanden aan in hetzelfde formaat als dat je besteld hebt.
- Zorg voor 3 mm afloop rondom, zodat we goed kunnen snijden. (i)
- Gebruik CMYK (fullcolour) als kleursysteem en zorg ervoor dat er geen RGB en Pantonekleuren in je bestand aanwezig zijn. (1)
- Gebruik scherpe afbeeldingen. Minimaal 225 ppi, het liefst 300 ppi. <sup>(i)</sup>
- Sla je bestand op als PDF/X-1a:2001. (i)

## 2. Aanleveren bestand met afwijkende rillijn(en)

- Lever twee bestanden aan:
- 1. Het drukbestand (zonder zichtbare rillijnen)
- 2. Het instructiebestand (met zichtbare rillijnen)

### 3. Opmaak instructiebestand

- Zorg ervoor dat het instructiebestand is opgemaakt op het formaat van het product dat je hebt besteld.
- Plaats de rillijnen zichtbaar over het instructiebestand in een afwijkende kleur.

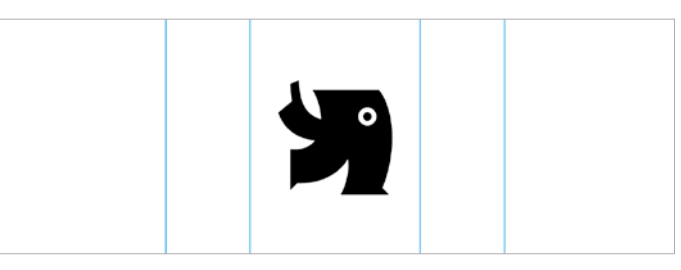

INSTRUCTIEBESTAND

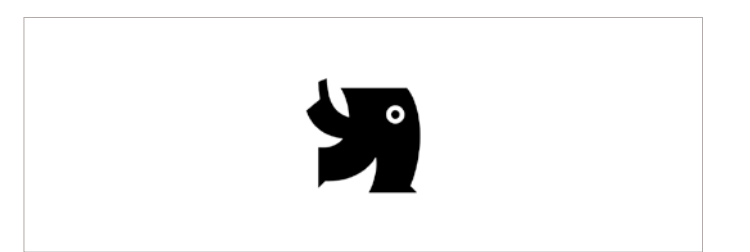

#### DRUKBESTAND

## Let op!

- Gebruik een veiligheidsmarge van 3 mm binnen de snijrand, vrij van belangrijke teksten en objecten. (1)
- Zorg dat de inktdekking niet boven 250% uitkomt. <sup>(1)</sup>
- Als je zwarte bedrukking bestelt, lever dan ook zwart aan.
- Voor diepzwarte volvlakken gebruik je de kleursamenstelling C: 50 M: 50 Y: 50 K: 100. (i)
- Voor kleine zwarte tekst gebruik je de kleursamenstelling C: 0 M: 0 Y: 0 K: 100. (i)
- Zet eventueel lettertypes om naar lettercontouren (outlines).

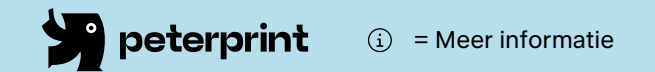

# different crease lines

## specifications

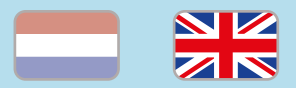

## 1. General guidelines

- Design your files in Adobe InDesign or Adobe Illustrator.
- Only upload PDF documents in the same dimensions that you ordered.
- Make sure there is a 3 mm bleed all around, so we can cut it right. (i)
- Use CMYK (fullcolour). We print in fullcolour, so make sure your file doesn't contain RGB or spot (Pantone) colours. (1)
- Use high resolution images. We recommend a resolution of at least 250 ppi, but prefer 300 ppi. <sup>(i)</sup>
- Save your file as PDF/X-1a:2001.  $(\rm i)$

## 2. Preparing file with different crease lines

- Deliver two different files:
  - 1. Print file (without crease lines)
  - 2. Example file (with crease lines)

## 3. How to prepare the example file

- Make sure that the example file (with the crease line(s) shown) is designed on the size of the ordered product.
- Place the crease line(s) visible on the file in a different color. See also the example below.

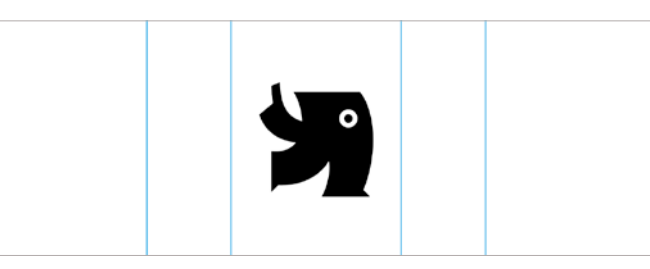

XAMPLE FILE

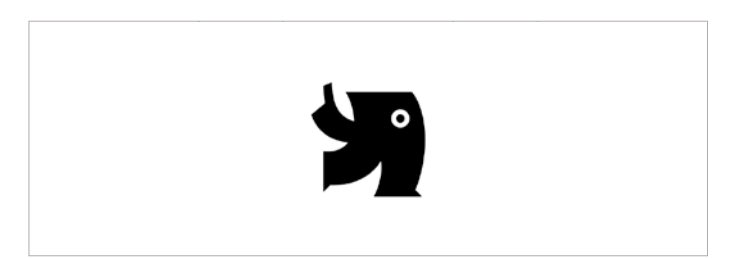

PRINT FILE

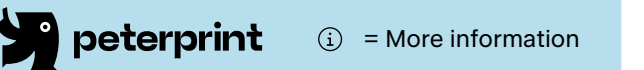

## Caution!

- Use a safety margin of 3 mm from the trim line, free of important text and objects. (i)
- Make sure the ink coverage does not exceed 250%. (1)
- When ordering in black print, only use black in your design.
- For a rich black colour on large objects, use C: 50 M: 50 Y: 50 K: 100. (i)
- Design small black text as C: 0 M: 0 Y: 0 K: 100. (i)
- Convert text to outlines if necessary.  $({\rm i})$